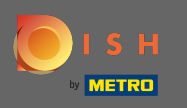

Die Einrichtung beginnt mit dem DISH Website - Wizard. Um Tage hinzuzufügen, für die die Öffnungszeiten gelten sollen, klicken Sie auf Hinzufügen. Hinweis: Bei bestehender Verbindung werden die Öffnungszeiten aus Ihrem Google My Business Eintrag angezeigt.

| Y <sup>3</sup> Tes<br>DSHJDKHTZF | созныя се                                                                                              | sh v 🕞 |
|----------------------------------|----------------------------------------------------------------------------------------------------|--------|
|                                  | 1 2 3 4 5 6 7 8 9<br>Opening Options Offerings Domain Menu Imprint Description DISH Preview WEBLISTING |        |
|                                  | Opening hours                                                                                          |        |
|                                  | build you like to add more days?                                                                       |        |
|                                  |                                                                                                    |        |

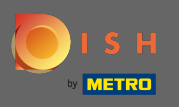

## • Wählen Sie Wochentage aus , an denen Öffnungszeiten gelten sollen.

|                                                                                                    |                                                                                                    | គឺដី English           |
|----------------------------------------------------------------------------------------------------|----------------------------------------------------------------------------------------------------|------------------------|
|                                                                                                    | 1     2     3     4     5     6     7     8       Opening<br>hours     Options     Offerings     Domain     Menu     Imprint     Description     DISH                                                                                 | 9<br>Preview           |
| Opening hours                                                                                                    |                                                                                                    |                        |
|                                                                                                    |                                                                                                    |                        |
| Prefill your opening hours from Google if we have?                                                                                                    | find any matching. In the case of a prefill, please confirm that the opening hours are correct. Otherwise, please fill in with your corresponding opening hours.                                                                      |                        |
| e prefill your opening hours from Google if we<br>Yay(s)<br>Mon, Tue, Wed, Thu, Fri                                                                     | find any matching. In the case of a prefill, please confirm that the opening hours are correct. Otherwise, please fill in with your corresponding opening hours. Time Time Time Time Time Time Time Time                              | ×<br>• (iii)           |
| e prefill your opening hours from Google if we<br>Day(s)<br>Mon, Tue, Wed, Thu, Fri<br>Monday                                                           | find any matching. In the case of a prefill, please confirm that the opening hours are correct. Otherwise, please fill in with your corresponding opening hours.                                                                      | ×<br>•                 |
| a prefili your opening hours from Google if we<br>Day(s)<br>Mon, Tue, Wed, Thu, Fri<br>Monday<br>Tuesday                                                | find any matching. In the case of a prefill, please confirm that the opening hours are correct. Otherwise, please fill in with your corresponding opening hours. Time I AM I I AM I I AM I I AM I I I I I I I I I I I I I I I I I I I | ×<br>• (1)             |
| e prefill your opening hours from Google if we<br>Day(s)<br>Mon, Tue, Wed, Thu, Fri<br>Monday<br>Tuesday<br>Wednesday                                   | find any matching. In the case of a prefill, please confirm that the opening hours are correct. Otherwise, please fill in with your corresponding opening hours. Time Time Time Time Time Time Time Time                              | ×<br>(*)<br>(1)<br>DDA |
| e prefili your opening hours from Google if we<br>Day(s)<br>Mon, Tue, Wed, Thu, Fri<br>Monday<br>Tuesday<br>Wednesday<br>Thursday                       | find any matching. In the case of a prefill, please confirm that the opening hours are correct. Otherwise, please fill in with your corresponding opening hours.                                                                      | ×<br>• (m)<br>ADD      |
| e prefill your opening hours from Google if we<br>Day(s)<br>Mon, Tue, Wed, Thu, Fri<br>Monday<br>Tuesday<br>Wednesday<br>Thursday<br>Friday<br>Saturday | find any matching. In the case of a prefill, please confirm that the opening hours are correct. Otherwise, please fill in with your corresponding opening hours.                                                                      | ×<br>• 18<br>ADD       |

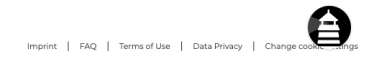

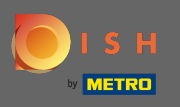

## Um die Start- und Endzeit anzupassen, bearbeiten Sie die Zeit .

| Y <sup>8</sup> Test<br>DSHIDKHTZFIL, | SFSHGCDIHLKI, DE 💌               |                                                                                                    | ₩ English v |
|--------------------------------------|----------------------------------|----------------------------------------------------------------------------------------------------|-------------|
|                                      |                                  | 1     2     3     4     5     6     7     8     9       Opening<br>hours     Options     Offerings     Domain     Menu     Imprint     Description     DISH     Preview |             |
|                                      | Opening hours                    | matching. In the case of a prefill, please confirm that the opening hours are correct. Otherwise, please fill in with your corresponding opening hours.                 |             |
|                                      | Day(s)                           | Time                                                                                                    | ×           |
|                                      | Mon, Tue, Wed, Thu, Fri, Sat     | - 09 : 00 AM - Π : 00 PM                                                                                                    |             |
|                                      | Would you like to add more days? |                                                                                                    | ADD         |

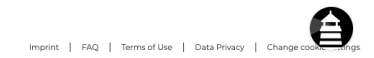

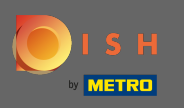

Zusätzliche Öffnungszeiten für verschiedene Wochentage oder Zeiträume können angelegt werden.
 Klicken Sie auf Hinzufügen .

| 🌱 Test<br>ознаржні деянасарника, ре 🕑                                              |                                                                                                    | 북k English ✔ |
|------------------------------------------------------------------------------------|----------------------------------------------------------------------------------------------------|--------------|
|                                                                                    | 1     2     3     4     5     6     7     8     9       Opening<br>hours     Options     Offerings     Domain     Menu     Imprint     Description     DISH     Preview                                                                                                    |              |
| • Opening hours<br>We prefill your opening hours from Google if we find any matchi | ig. In the case of a prefill, please confirm that the opening hours are correct. Otherwise, please fill in with your corresponding opening hours.                                                                                                    |              |
| Day(s)                                                                             | Time                                                                                                    | ×            |
| Mon, Tue, Wed, Thu, Fri, Sat                                                       | → M → 1 + M → 1 + | +            |
| Would you like to add more days?                                                   |                                                                                                    | ADD          |

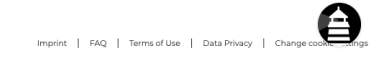

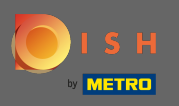

## Das ist es. Sie sind fertig. Klicken Sie auf Weiter , um zum nächsten Einrichtungsschritt zu gelangen.

| SHUGODIHLKI, DE 💛                                               |                                                                                                    |                           |
|-----------------------------------------------------------------|----------------------------------------------------------------------------------------------------|---------------------------|
|                                                                 | 1<br>Opening Options Offerings Domain Menu Imprint De<br>hours                                                        | 7                         |
| Opening hours                                                   |                                                                                                    |                           |
| e prefill your opening hours from Google if we find any matchin | In the case of a prefill, please confirm that the opening hours are correct. Otherwise, please fill in with your corr | responding opening hours. |
| Day(s)                                                          | Time                                                                                                    | X                         |
| Mon, Tue, Wed, Thu, Fri, Sat                                    | ✓ 09 : 00 AM - 11 : 00 I                                                                                              | PM (+ ii)                 |
| bay(s)                                                          | Time                                                                                                    | ×                         |
| Sun                                                             | A  00 : 10 - MA 00 : 01 -                                                                                             | <b>•</b> (1)              |
|                                                                 |                                                                                                    |                           |

Designed by Hospitality Digital GmbH. All rights reserved.

Imprint | FAQ | Terms of Use | Data Privacy | Change cook